# COOLTAB-72 7" (18 CM) TABLET MIT ANDROID™ 4.2

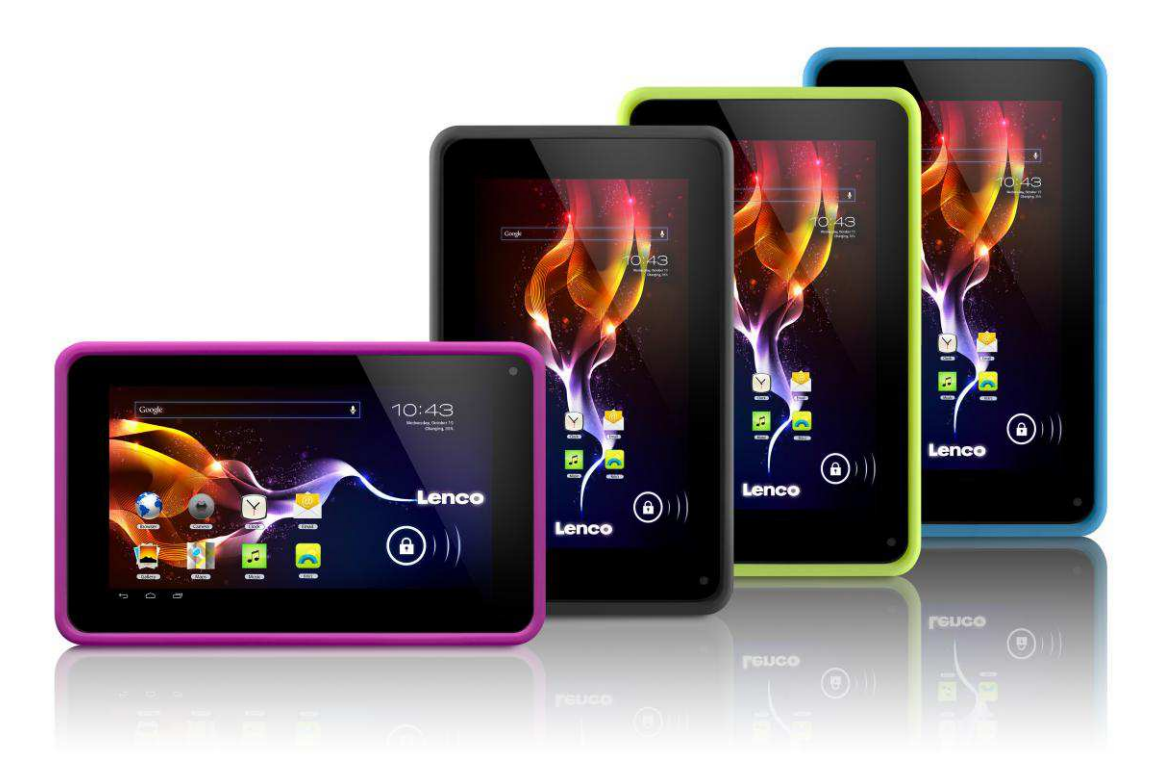

# Bedienungsanleitung

Für weitere Information und Support gehen Sie bitte auf die Webseite www.lenco.com

# Inhaltsverzeichnis

| Ein-/Ausschalten                           |                                                  | 3          |      |
|--------------------------------------------|--------------------------------------------------|------------|------|
| Gebrauch des Touchscreens                  | Fout! Bladwijzer niet gedefir                    | nieerd.    |      |
| Bildschirmanzeigen                         | Fout! Bladwijzer niet gedefir                    | nieerd.    |      |
| 1. Desktop                                 |                                                  | 4          |      |
| 2. Gesperrter Bildschirm                   |                                                  | 5          |      |
| Betriebsprogramme                          | Fout! Bladwijzer niet gedefir                    | nieerd.    |      |
| 1. Player                                  |                                                  | 6          |      |
| 2. Musik                                   |                                                  | 6          |      |
| 3. Rekorder                                |                                                  | 7          |      |
| 4. Kamera                                  |                                                  | 8          |      |
| 5. Browser                                 |                                                  | 9          |      |
| 6. Play Store                              |                                                  | 9          |      |
| 7. Kalender                                |                                                  | 10         |      |
| 8. Uhr                                     |                                                  | 10         |      |
| 9. Taschenrechner                          |                                                  | 11         |      |
| 10. Downloads                              |                                                  | 11         |      |
| 11. Landkarte                              |                                                  | 12         |      |
| 12. E-Mail                                 |                                                  | 12         |      |
| 13. Dateimanager                           |                                                  | 14         |      |
| Einstellungen                              | Fout! Bladwijzer niet gedefir                    | nieerd.    |      |
| Wi-Fi-Einstellungen                        |                                                  | 16         |      |
| 3G-Einstellungen                           |                                                  | 17         |      |
| Nutzung externer Speichergeräte            | Fout! Bladwijzer niet gedefir                    | nieerd.    |      |
| 1. USB-Festplatte                          |                                                  | 18         |      |
| 2. SD-Karte                                |                                                  | 18         |      |
| Download und Installation/Deinstallat      | ion von AnwendungenFout!                         | Bladwijzer | niet |
| gedefinieerd.                              |                                                  |            |      |
| Anschluss an PC                            | schluss an PCFout! Bladwijzer niet gedefinieerd. |            |      |
| ufladenFout! Bladwijzer niet gedefinieerd. |                                                  |            |      |
| Sicherheitsvorkehrungen                    | Fout! Bladwijzer niet gedefir                    | nieerd.    |      |

Sehr geehrte Kunden und Kundinnen!

Vielen Dank für den Kauf dieses Produkts von Lenco. Qualität und Benutzerfreundlichkeit stehen bei

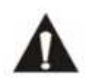

uns an oberster Stelle. Dieses Tablet wurde unter der Verwendung hoher Qualitätsstandards, hochwertiger Materialien und Komponenten und höchster Sorgfalt hergestellt, um Ihre vollste Zufriedenheit zu gewährleisten.

Bitte lesen Sie vor dem Gebrauch alle Sicherheitsanleitungen und Hinweise zu nationalen Beschränkungen durch.

#### Hinweis:

Diese Bedienungsanleitung wurde vor der Entwicklung des Produkts gedruckt. Falls der Betrieb und Funktionen verbessert werden mussten, galt die Priorität dem Produkt und nicht der Bedienungsanleitung. In solchen Fällen ist es möglich, dass die Bedienungsanleitung nicht ganz den Funktionen des tatsächlichen Produkts entspricht. Das Produkt, die Verpackung sowie der Name und Abbildungen können daher von der Bedienungsanleitung abweichen. Die Abbildungen des Bildschirms in dieser Bedienungsanleitung dienen der Information und können von den tatsächlichen Bildschirmanzeigen des Produkts abweichen.

Lenco haftet nicht für Folgeschäden.

# **Ein-/Ausschalten**

Einschalten: Halten Sie die Ein-/Ausschalttaste 5 Sekunden lang gedrückt.

**Ausschalten:** Halten Sie die Ein-/Ausschalttaste 5 Sekunden lang gedrückt  $\rightarrow$  Power off (Ausschalten) antippen  $\rightarrow$  OK (OK) antippen.

**Bildschirm sperren/entsperren:** Drücken Sie die Ein-/Ausschalttaste, um den Bildschirm zu sperren oder zu entsperren.

**Erzwungene Abschaltung:** Falls das Gerät nicht mehr reagiert, drücken Sie die Taste Rückstellung, um das Gerät zurückzustellen.

Hinweis: Führen Sie die erzwungene Abschaltung nur durch, wenn dies absolut notwendig ist.

Schalten Sie das Gerät gemäß den Anleitungen zum Ausschalten des Geräts aus.

Rückstellung: Drücken Sie diese Taste, um das Gerät zurückzusetzen.

# Gebrauch des Touchscreens

Einmal antippen: Tippen Sie ein Icon zur Auswahl der gewünschten Option an.

Angetippt halten: Halten Sie ein Icon angetippt und ziehen Sie es auf den Desktop.

**Ziehen:** Ziehen Sie Ihren Finger über den Bildschirm, um zwischen unterschiedlichen Anzeigen umzuschalten.

☆ Stellen Sie keine Gegenstände auf den Bildschirm, um Kratzer oder Schäden zu vermeiden.

# Bildschirmanzeigen

# 

- 1: Alle Anwendungen anzeigen
- 2: Google Search
- 3: Zurück
- 4: Zurück zum Desktop
- 5: Schnelltaste zur Aufnahme eines Bildschirmfotos
- 6: Browser
- 7: Kamera
- 8: Dateimanager
- 9: Schnelltaste für Lautstärke-
- 10. Schnelltaste für Lautstärke+
- 11. Musikanwendungen
- 12. 3G/WIFI-Status
- 13: Batteriestatus 4: Uhrzeitanzeige

# 2. Gesperrter Bildschirm

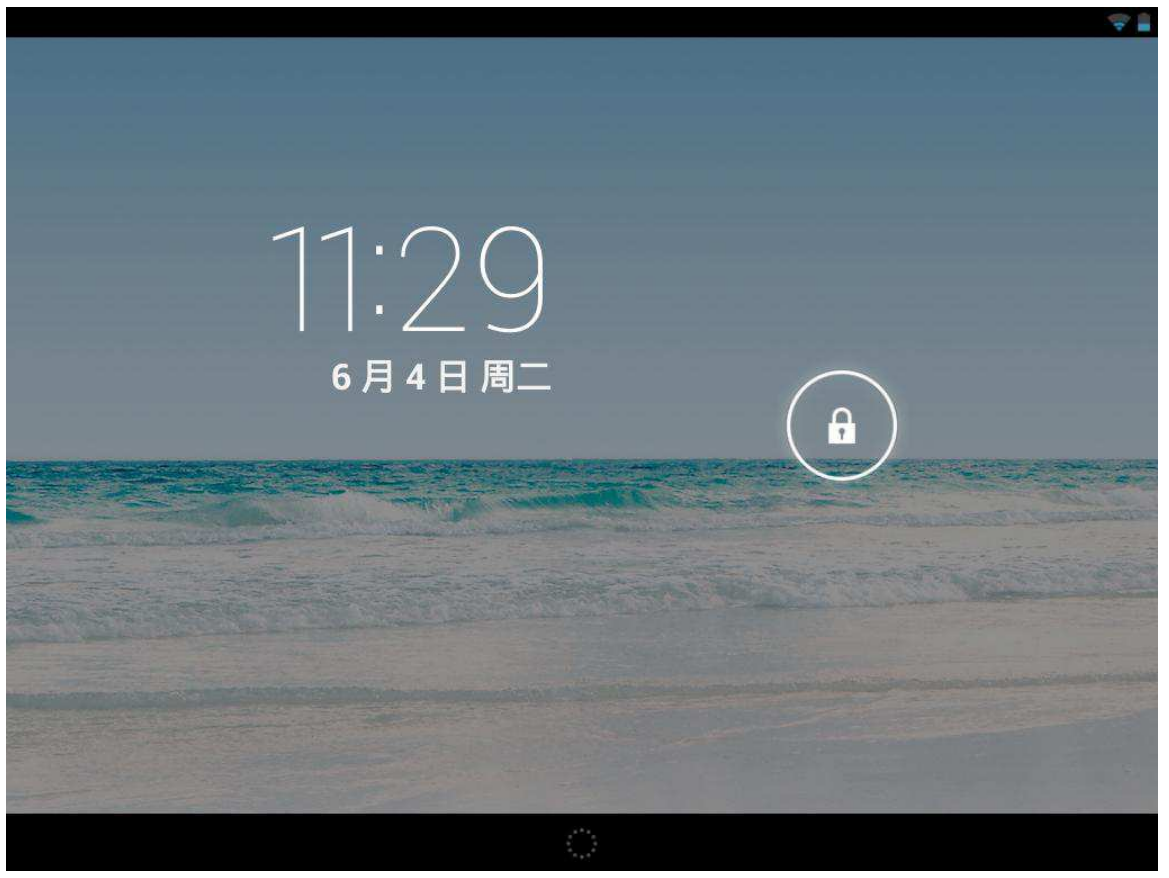

Falls Sie das Tablet längere Zeit nicht verwenden, drücken Sie die Ein-/Ausschalttaste, um in den Standby-Modus umzuschalten. Es gibt zwei Standby-Modi. Einer davon ist der Ruhezustand, in dem der Bildschirm ausgeschaltet ist. Drücken Sie die Ein-/Ausschalttaste erneut, um den Schlummermodus wie in der Abbildung dargestellt zu aktivieren.

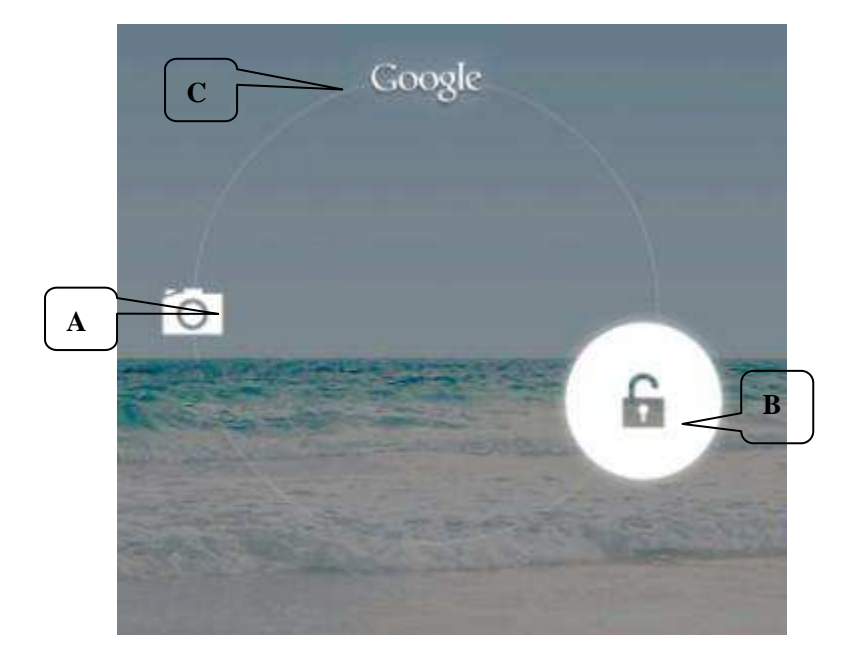

Tippen Sie in diesem Modus auf das **Sperren-/Entsperren-Icon** Auf dem Bildschirm erscheinen wie dargestellt die drei Icons an den Positionen A/B/C. Das Kamera-Icon befindet sich an Position A, das Entsperren-Icon an Position B und das Google-Icon an Position C. Das System zeigt Ihnen den aktuell aktivierten Pfad an. In der Abbildung sehen Sie die wellenförmige Umrandung an der Position B, die auf den aktivierten Pfad hinweisen. Ziehen Sie das Sperren-/Entsperren-Ion zur Position B um den Bildschirm zu entsperren, zur Position A um die Kamera zu aktivieren, oder zur Position C um den Google Browser zu aktivieren.

# **Betriebsprogramme**

#### 1. Player

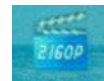

- 1. Tippen Sie auf <sup>UHD Player</sup>, um das Player-Menü zu öffnen.
- 2. Wählen Sie eine Videodatei für die Wiedergabe aus. Das System öffnet die Wiedergabeanzeige. Tippen Sie auf den Bildschirm, um die Steuerleiste wie in der nachfolgenden Abbildung dargestellt für die Wiedergabesteuerung des Videos einzublenden (Lautstärke +/-, Wiedergabefortschritt, vorhergehendes Video, Pause/Wiedergabe, nächstes Video, Bildschirmgröße und zurück zum Menü).

Hinweis: Die Systemversion 4.2 unterstützt die gleichzeitige Videowiedergabe über mehrere Menüs. Spielen Sie Videos auf dem Desktop ab, in dem Sie das Wiedergabemenü des Desktops auswählen. Diese Funktion gibt Ihnen die Möglichkeit, mehrere Videos gleichzeitig auf ein und demselben Gerät abzuspielen.

#### 2. Musik

- 1. Tippen Sie auf das Musik-Icon, um das Player-Menü zu öffnen.
- 2. Wählen Sie in der Titel-/Album-/Interpreten-/Wiedergabeliste die gewünschte Musikdatei

aus.

3. Tippen Sie für die Wiedergabe auf Zurück  $\rightarrow$  Pause  $\rightarrow$  Weiter.

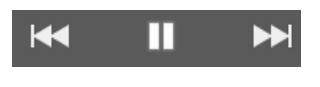

4. Tippen Sie auf , um zur vorhergehenden Anzeige zurückzukehren, oder auf , um zum Desktop zurückzukehren und die Musik weiterspielen zu lassen. Die Anzeige wird in der nachfolgenden Abbildung dargestellt:

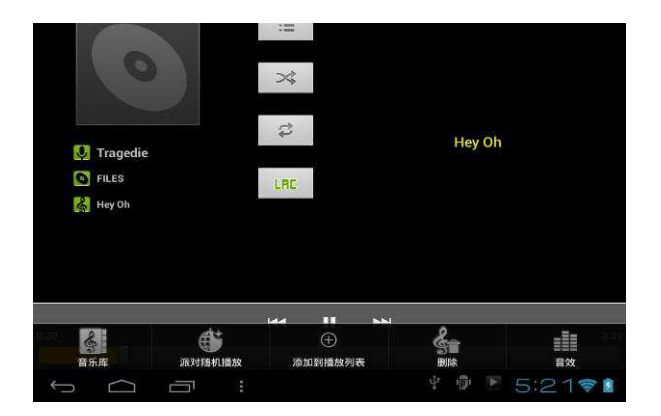

# 3. Rekorder

Tippen Sie auf

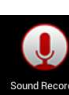

Tippen Sie auf das Icon

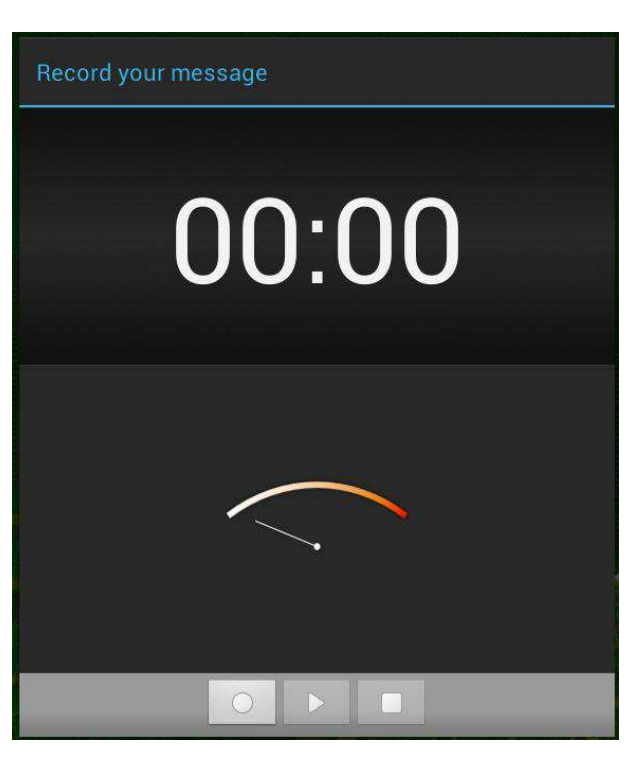

sound Recorder, um den Aufnahmemodus zu starten (siehe Abbildung).

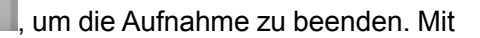

um die Aufnahme zu starten, und auf

spielen Sie die aufgenommene Audiodatei ab. Die aufgenommenen Dateien verwenden die Uhrzeit als Dateinamen. Wählen Sie eine beliebige Datei für die Wiedergabe aus. In der oben dargestellten Abbildung weist der Zeiger auf die Empfindlichkeit der Schallwellen hin und die Zeitangabe entspricht der Dauer der Aufnahme.

#### 4. Kamera

Verwenden Sie die Kamera, um Bilder zu machen oder Videos aufzunehmen.

#### **Bilder machen**

- Tippen Sie auf , um Bilder zu schießen. Alle Bilder werden automatisch gespeichert.
- Die Systemversion 4.2 erlaubt Ihnen, ein aufgenommenes Foto direkt in das Album zu verschieben. Wenn Sie vom Kameramodus aus in den Album-Modus übergehen, werden bis zu neun Bilder als Miniaturansicht angezeigt.
- Die Systemversion 4.2 ermöglicht Ihnen außerdem, zum Kameramodus zurückzukehren. Sie können die Anzeige nach vorn bringen und unterwegs Fotos machen, ohne dass Sie andere Tasten zum erneuten Aktivieren des Kameramodus drücken müssen.
- Drücken Sie die Zurück-Taste oder die Desktop-Taste, um den Kameramodus zu verlassen.

#### Videos aufnehmen

- Tippen Sie auf (), um die Aufnahme zu starten.
- Mit Implemente die Aufnahme. Alle Videos werden automatisch gespeichert.
- Tippen Sie auf eine der Miniaturen, um das Video anzuschauen.
- Verschieben Sie die 0 zum + Icon hin, um das Bild zu vergrößern.
- Drücken Sie auf 
  um zwischen der rückseitigen und vorderseitigen Kamera umzuschalten.

#### 5. Browser

Tippen Sie auf

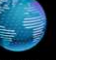

um den Browser zu öffnen

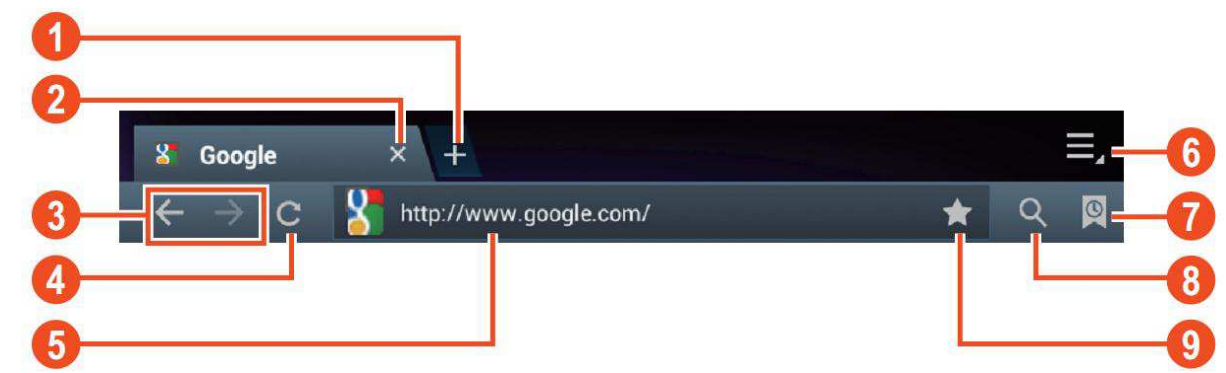

| Nummer | Funktion                                                                                                  |
|--------|----------------------------------------------------------------------------------------------------|
| 1      | Neues Fenster öffnen                                                                                      |
| 2      | Aktuelles Fenster schließen                                                                               |
| 3      | Zur vorhergehenden oder nächsten Webseite des Browser-Verlaufs gehen                                      |
| 4      | Seite aktualisieren. Falls die Seite nicht aktualisiert werden kann, erscheint stattdessen das Symbol "X" |
| 5      | Internetadresse oder Suchwort eingeben                                                                    |
| 6      | Browseroptionen                                                                                           |
| 7      | Favoriten, Verlauf und gespeicherte Seiten anzeigen                                                       |
| 8      | URL-Feld aktivieren                                                                                       |
| 9      | Aktuelle Internetadresse als Favoriten speichern                                                          |

Hinweis: Die Systemversion 4.2 enthält den Google Browser. Beim erstmaligen

# Gebrauch werden Sie aufgefordert, einen Browser-Modus auszuwählen. das neue Browser-Icon

ist

# 6. Play Store

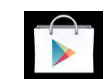

Öffnen Sie Play store, um Anwendungen anzuzeigen oder herunterzuladen.

Bei der erstmaligen Nutzung des Play Stores werden Sie aufgefordert, Ihr Google Konto anzumelden. (Falls Sie kein Google Konto haben, richten Sie eins ein unter <u>http://gmail.google.com</u>).

# 7. Kalender

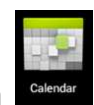

Tippen Sie auf das Kalender-Icon

Beim erstmaligen Gebrauch des Kalenders werden Sie aufgefordert sich anzumelden. Geben Sie Ihre E-Mail-Adresse und Ihr Passwort ein. Tippen Sie auf Weiter und beenden Sie die Einstellungen gemäß den Anleitungen. Der Kalender ist dann betriebsbereit.

#### **Neues Ereignis**

1. Tippen Sie in der **Kalender**-Anzeige auf das Datum, für das Sie ein Ereignis anlegen möchten.

2. Wählen Sie die Zeit für das Ereignis →Geben Sie in jedes Feld die Details für das Ereignis ein.

- 3. Tippen Sie auf Fertig.
- 4. Drücken Sie die Menü-Taste zur Auswahl der gewünschten Kalenderanzeige.
- ☆ Daten in grau weisen darauf hin, dass ein Termin vorliegt.

# 8. Uhrzeit

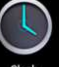

Tippen Sie auf das **Uhrzeit**-Icon , um das aktuelle Datum und die Uhrzeit anzuzeigen.

#### Weckruf

Es lassen sich gleichzeitig mehrere Weckrufe einstellen.

☆ Wenn im Bildschirm das Icon Service erscheint, dann wurde mindestens ein Weckruf aktiviert.

#### Weckruf hinzufügen

- 1. Tippen Sie auf das Uhrzeit-Icon
- 2. Tippen Sie auf Menü→ Weckruf hinzufügen
- 3. Stellen Sie die Weckrufzeit entsprechend ein.
- ☆ Falls Sie keinen Wiederholungsmodus auswählen, wird die Einstellung nach Ertönen des Weckrufs gelöscht.
  - 4. Tippen Sie auf Weckruf aktivieren.
  - 5. Tippen Sie auf **Fertig.**

#### Weckruf beenden

Zur voreingestellten Uhrzeit erscheint ein Fenster mit dem Namen des Weckrufs.

Wenn Sie möchten, dass der Weckruf nach 10 Minuten erneut ertönt, tippen Sie auf **Pause und erneuter Weckruf.** 

Tippen Sie auf Abbrechen, um den Weckruf zu beenden.

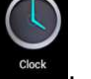

#### Weckruf aktivieren

Wenn Sie für den Weckruf einen Wiederholungsmodus eingestellt haben, sollten Sie den Weckruf unterbrechen und nicht löschen.

1. Tippen Sie in der Weckrufanzeige auf das Icon Minter dem Weckruf, den Sie aktivieren möchten.

Tippen Sie zur erneuten Aktivierung auf

#### Weckruf bearbeiten

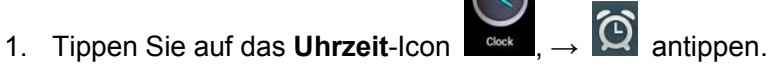

2. Wählen und tippen Sie auf den Weckruf, den Sie bearbeiten möchten  $\rightarrow$  Bearbeiten.

#### Weckruf löschen

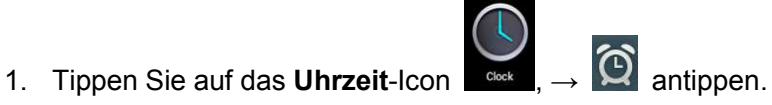

- 2. Wählen und tippen Sie auf den Weckruf, den Sie löschen möchten.
- 3. Tippen Sie auf Weckruf löschen.

Tippen Sie auf

, um zum Desktop zurückzukehren.

#### 9. Taschenrechner

- 1. Tippen Sie auf das Taschenrechner-Icon
- 2. Tippen Sie zum Rechnen auf die entsprechenden Zahlen und Operationszeichen.

3. Tippen Sie auf **Löschen**, um die Eingabe schrittweise zu löschen, oder halten Sie Löschen angetippt, um alle Eingaben zu löschen.

#### 10. Downloads

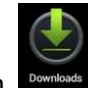

- 1. Tippen Sie auf das Download-Icon
- 2. Wählen Sie eine der angezeigten Software für die Installation aus.

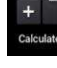

#### 11. Landkarte

☆Für diese Funktion benötigen Sie eine Internetverbindung.

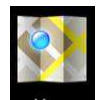

Wenn Sie mit dem Internet verbunden sind, tippen Sie auf das Icon Maps, um die Landkarte Ihres Standorts zu öffnen. Suchen Sie nach den gewünschten Daten, siehe Abbildung unten.

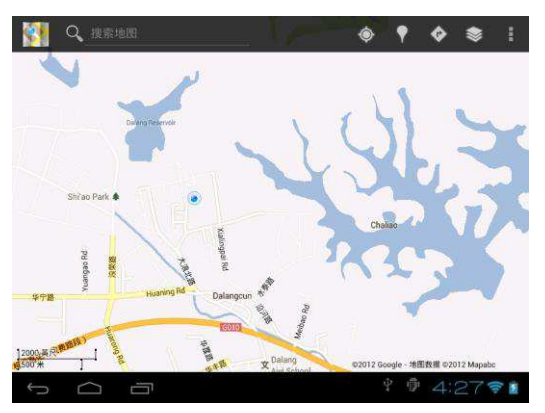

#### 12. E-Mail

☆POP3 und SMTP werden unterstützt.

#### E-Mail-Konto hinzufügen

Sie können mehrere E-Mail-Adressen für die Verwendung mit diesem Gerät hinzufügen.

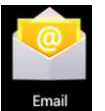

- 1. Tippen Sie auf das E-Mail-Icon
- 2. Tippen Sie in der Anzeige Ihr Konto auf Weiter.
- 3. Tippen Sie auf E-Mail-Adresse→ Geben Sie Ihre E-Mail-Adresse ein.
- **4.** In der Option Passwort  $\rightarrow$  Geben Sie Ihr Passwort ein.
- 5. Tippen Sie auf Fertig.
- 6. Manuelle Einstellung (optional): Der Server wählt je nach E-Mail-Konto automatisch einen Anbieter (gmail.com, usw.) aus. Wenn Sie die Servereinstellungen jedoch ändern möchten, tippen Sie auf Manuelle Einstellung und nehmen die entsprechenden Änderungen vor.
- 7. Tippen Sie auf Weiter.
- 8. Optional: Geben Sie einen Kontonamen ein.
- Geben Sie einen Namen ein, der beim Senden von Nachrichten angezeigt wird → Tippen Sie auf Fertig.
- ☆ Falls Sie nach der Einstellung ein kostenloses E-Mail-Konto nicht anmelden können, informieren Sie sich bei Ihrem E-Mail-Anbieter, ob deren Server POP oder SMTP unterstützt.

#### Inbox

1. Tippen Sie auf das E-Mail-Icon

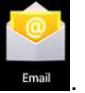

- **2.** Falls Sie nur ein E-Mail-Konto eingerichtet haben, wird dieses direkt geöffnet. Falls Sie mehr als ein Konto eingerichtet haben, erscheint eine Liste mit allen E-Mail-Konten.
- **3.** Tippen Sie auf das gewünschte E-Mail-Konto  $\rightarrow$  Tippen Sie dann auf **Inbox**.

#### E-Mail öffnen

- 1. Tippen Sie in der Inbox auf eine E-Mail, um diese zu öffnen.
- 2. Sofern vorhanden, tippen Sie auf ein Attachment, um dieses mit einer entsprechenden Anwendung zu öffnen. Oder tippen Sie auf Speichern, um das Attachment auf der SD-Karte zu speichern.
- Um die E-Mail zu beantworten, tippen Sie auf Antworten oder Allen antworten.
  a. Geben Sie in das Textfeld Ihre Nachricht ein.
  - b. Tippen Sie auf Senden, um die E-Mail abzusenden. Sie können E-Mails auch als Vorlage speichern. Falls Sie die E-Mail nicht speichern oder absenden, wird sie gelöscht.
- **4.** Um eine E-Mail zu löschen, tippen Sie auf **Löschen**.

# Neue E-Mail schreiben

- **1.** Tippen Sie in der Inbox auf Menü $\rightarrow$  **Neu**
- 2. Tippen Sie auf die Option Senden an und geben Sie dann die Adresse des Empfängers ein.
- Falls Sie die E-Mail an andere Empfänger kopieren möchten (cc oder bcc), tippen Sie auf Menü → cc und bcc hinzufügen, und geben Sie dann die E-Mail-Adressen der anderen Empfänger ein.
- 4. Geben Sie in der Betreffzeile einen Betreff ein.
- 5. Tippen Sie auf Neue E-Mail schreiben und geben dann Ihre persönlichen Daten ein.
- Tippen Sie ggf. auf Menü → Attachment hinzufügen und fügen Sie Anhänge an die E-Mail an.
- 7. Tippen Sie zum Abschluss auf Menü $\rightarrow$  Senden.

#### E-Mail-Konto bearbeiten

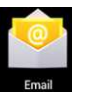

- 1. Tippen Sie auf das E-Mail-Icon
- **2.** Tippen Sie in der Inbox auf Menü $\rightarrow$  Kontoeinstellungen.
- **3.** Ändern Sie Ihre Kontoeinstellungen entsprechend.
- **4.** Tippen Sie auf **1999**, um zur Inbox zurückzukehren.

#### E-Mail-Konto löschen

☆Falls Sie mehrere Konten haben und das Standardkonto löschen, wird das nächste Konto in

der Liste als Standardkonto aktiviert.

- 1. Tippen Sie auf das E-Mail-Icon
- **2.** Tippen Sie in der Inbox auf Menü $\rightarrow$  Konto.
- 3. Halten Sie das zu löschende Konto angetippt.
- 4. Es öffnet sich ein Fenster (Konto), in dem Sie die Option Konto löschen antippen.
- 5. Tippen Sie auf Ja, um die Löschung zu bestätigen.

#### Standardkonto einrichten

Sie müssen immer über ein Standardkonto verfügen. Sollten Sie mehr als ein Konto haben, können Sie eines dieser Konten als Standardkonto auswählen.

- 1. Tippen Sie auf das E-Mail-Icon
- 2. Tippen Sie in der Inbox auf Menü→ Kontoeinstellung.
- 3. Tippen Sie auf das Standardkonto.

Wenn Sie das Standardkonto löschen, wird das nächste Konto in der Liste als Standardkonto aktiviert.

#### 13. Dateimanager

Elle Mapao

Tippen Sie auf das **Dateimanager**-Icon <sup>Ele Manau</sup>, um alle auf dem Gerät (*interner Speicher, SD-Karte, USB-Festplatte*) gespeicherten Dateien anzuzeigen oder um Android Anwendungen schnell und einfach zu installieren.

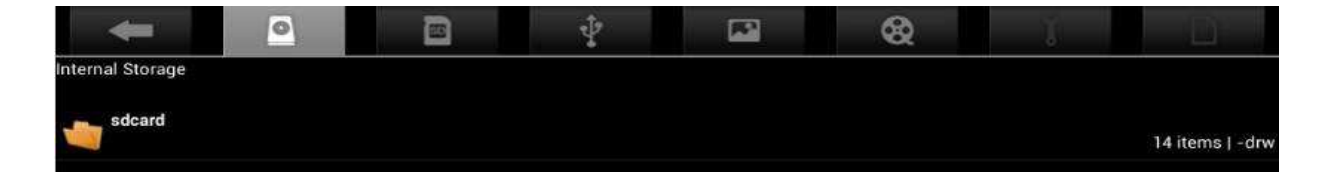

#### Dateien unterschiedlicher Geräte austauschen

Verwenden Sie den Dateibrowser, um Dateien innerhalb des externen Speichers, internen Speichers und des PC zu verschieben. Um eine Datei auf das Gerät zu kopieren, müssen Sie diese zunächst auf einer SD-Karte oder USB-Festplatte speichern.

- 1. Tippen Sie auf en oder , um die auf dem Speichergerät gespeicherten Dateien anzuzeigen.
- 2. Halten Sie die gewünschte Datei oder den gewünschten Ordner angetippt → tippen Sie dann auf Kopieren.

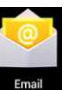

# Datei löschen

Halten Sie die Datei oder den Ordner angetippt  $\rightarrow$  Tippen Sie auf Löschen.

# Einstellungen

| Drahtloses Netzwerk |                    |                                                            |  |
|---------------------|--------------------|------------------------------------------------------------|--|
|                     |                    | Drahtlose Zugangspunkte einrichten und verwalten (weitere  |  |
| Wi-Fi               |                    | Informationen siehe Wi-Fi-Einstellungen).                  |  |
|                     |                    | Bluetooth-Signale einrichten und verwalten. Aktivieren und |  |
|                     |                    | tippen Sie auf den Namen des Bluetooth-Geräts. Das Gerät   |  |
| Bluetooth           |                    | muss für alle Bluetooth-Geräte in der Nähe erkennbar sein. |  |
|                     | Diese Funktion ist | Danach können Sie nach Bluetooth-Geräten in der Nähe       |  |
|                     | optional           | suchen.                                                    |  |
| Verkehr             | -                  | Datenverkehr einrichten und verwalten.                     |  |
|                     | Tragbarer Hotspot  | Wi-Fi-Hotspot einrichten.                                  |  |
|                     | Ethernet           | Drahtgebundenes Netzwerk konfigurieren.                    |  |
| Mehr                | VPN                | VPN-Netzwerk konfigurieren                                 |  |
| Wern                |                    | 3G-Netzwerk einrichten (weitere Informationen siehe        |  |
|                     | Mohiles Netzwerk   | 3G-Finstellungen)                                          |  |
| Gorät               |                    |                                                            |  |
| Energiesp           | Energiesparmod     |                                                            |  |
| armodus             | lie                |                                                            |  |
| annouus             | u3                 | Lautstärke für Mediendateien Weckruf und                   |  |
|                     |                    | Benachrichtigungen einstellen Verschieben Sie den Regler   |  |
|                     | l autstärko        | benderhentigungen einstellen. Verschieben die den regier   |  |
|                     |                    | 🕪 ————————————————————————————————————                     |  |
|                     |                    | gewünschten Lautstärke und tinnen Sie dann auf OK          |  |
| Sound               | Klingelton für     |                                                            |  |
|                     | Renachrichtigunge  | Wählen Sie einen Klingelton für Benachrichtigungen aus     |  |
|                     | n                  | Warlen die einen Kingelon für Dendomonligungen duo.        |  |
|                     | Anzeigeton         | Anzeigeton der ertönt wenn der Bildschirm                  |  |
|                     | Rildschirmsperre   | desperit/entsperit wird                                    |  |
|                     | Diraserininsperre  |                                                            |  |
|                     | Helliakeit         | Verschieben Sie den Regler                                 |  |
|                     | Themgken           | Finstellung der Helligkeit und tinnen Sie dann auf OK      |  |
| Display             | Wallnapor          | Wallpaper einrichten                                       |  |
|                     | Finechlaffunktion  | Zeit für die Einschlaffunktion einstellen                  |  |
|                     | Schriftgrößo       | Zeit für und Ellischidhunktion einstellen.                 |  |
|                     | Schnigroße         |                                                            |  |
| Speicher            |                    |                                                            |  |
| Pottorio            |                    | Speicherstatus anzeigen.                                   |  |
|                     |                    | Datteriestatus anzeigen.                                   |  |
| Anwendung           |                    | Status von Anwendungen auf dem Gerät anzeigen und          |  |
| en                  |                    |                                                            |  |
| Benutzer            |                    | Benutzerdaten anzeigen.                                    |  |

| Persönlich   | Persönlich       |                                                             |  |  |
|--------------|------------------|-------------------------------------------------------------|--|--|
| Standortinfo |                  | Meinen Standort und Quelle der Standortinformationen        |  |  |
| rmationen    |                  | anzeigen.                                                   |  |  |
| Sicherheit   | Bildschirmsperre | Bildschirmsperre als Sicherheit aktivieren.                 |  |  |
|              | Benutzerdaten    | Benutzerdaten auf dem Bildschirm anzeigen.                  |  |  |
|              | Gerätemanagemen  | 1. Gerätemanager hinzufügen oder löschen.                   |  |  |
|              | t                | 2. Installationseinstellungen für unbekannte APK.           |  |  |
|              | Zugangsberechtig | Verwalten Sie Zugangs- und andere Berechtigungen für den    |  |  |
|              | ung              | Zugriff auf Anwendungen.                                    |  |  |
|              | Sprache          | Standardsprache einstellen.                                 |  |  |
| Sprache und  | Tastatur und     |                                                             |  |  |
| Eingabemet   | Eingabemethode   | Standardtastatur und Eingabemethode einstellen.             |  |  |
| hode         | Sound            | Parameter für die Soundfunktionen einstellen.               |  |  |
|              | Maus/Touchpad    | Geschwindigkeit der Maus einstellen.                        |  |  |
| Backup und   |                  |                                                             |  |  |
| Rückstellun  |                  | 1. Gerätedaten sichern/zurückstellen.                       |  |  |
| g            |                  | 2. Werkseinstellungen wiederherstellen.                     |  |  |
| System       |                  |                                                             |  |  |
| Datum und    |                  |                                                             |  |  |
| Uhrzeit      |                  | Uhrzeit und Datum am Gerät einstellen oder ändern.          |  |  |
| Zusätzliche  |                  | Bildschirmdrehung, Schriftgröße und Touchscreen-Effekte     |  |  |
| Funktionen   |                  | einrichten.                                                 |  |  |
| Optionen für |                  |                                                             |  |  |
| Entwickler   |                  | Grundlegende Anwendungen für Entwickler.                    |  |  |
| Über dieses  |                  | Systemstatus, Batteriestatus, legale Infos, Modell, Android |  |  |
| Tablet       |                  | Version, Core-Version und Seriennummer anzeigen.            |  |  |

# Wi-Fi-Einstellungen

Viele Funktionen benötigen eine Wi-Fi-Verbindung. Sie sollten daher ein voreingestelltes Wi-Fi-Netzwerk verwenden.

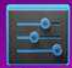

**1.** Tippen Sie auf **Einstellungen**  $\rightarrow$  **Drahtlos und Netzwerk** 

2. Aktivieren Sie Wi-Fi.

Das Gerät sucht und zeigt alle verfügbaren **Wi-Fi**-Netzwerke automatisch an. Das Icon **I** neben der Option **Wi-Fi** weist darauf hin, dass Sie für den Verbindungsaufbau ein Passwort eingeben müssen.

 Tippen Sie auf das gewünschte Wi-Fi-Netzwerk → Geben Sie, sofern erforderlich, ein Passwort ein → Tippen Sie dann auf Verbinden. Nach der Verbindung des

Wi-Fi-Netzwerks erscheint das Icon auf dem Desktop.

auf de

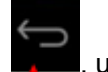

4. Tippen Sie auf **1**, um zum Desktop zurückzukehren.

★ Falls es sich bei Ihrem Wi-Fi-Netzwerk um ein verstecktes Netzwerk handelt, wird es nicht automatisch angezeigt. Sie müssen die Option Wi-Fi-Netzwerk hinzufügen antippen und dann die erforderlichen Daten zum Hinzufügen Ihres Netzwerks eingeben.

# **3G-Einstellungen**

1. Für die Verbindung mit einem 3G-Netzwerk benötigen Sie eine 3G-Netzwerkkarte, die von diesem Gerät unterstützt wird. Dieses Gerät unterstützt externe USB 3G-Netzwerkkarten. Bitte informieren Sie sich bei Ihrem Händler über Modelle, die 3G-Netzwerkkarten unterstützen.

2. Nach der Installation einer SIM UIM Karte auf 3G Netzwerkkarte schließen Sie die 3G-Netzwerkkarte mit einem USB OTG Verbindungskabel an das Gerät an.

3. Tippen Sie nach der Installation der 3G Netzwerkkarte auf **Einstellungen**  $\rightarrow$ **Drahtlos und Netzwerk**  $\rightarrow$ **Mehr**  $\rightarrow$ **Mobiles Netzwerk** zur Änderung der 3G-Einstellungen.

4. Aktivieren Sie das mobile Netzwerk. Tippen Sie auf **Datenverkehr aktivieren** → **Datenroaming** und wählen Sie **Name Zugangspunkt**. Wählen Sie **Menü** und anschließend das verfügbare Netzwerk für den 3G-Netzwerkzugang.

5. Normalerweise können Geräte direkt verwendet werden. Bei einigen Geräten müssen Sie jedoch einen APN und den Zugangspunkt vor der Nutzung einrichten.

Für China Union 3G-Netzwerk gelten z.B. folgende Einstellungen:

Name: 3GWAP / APN: 3gnet / Proxy: Nicht eingerichtet / Port: 80 / Benutzername: Nicht eingerichtet / Passwort: Nicht eingerichtet / Server: Nicht eingerichtet / MMSC: Nicht eingerichtet / MMS Proxy: Nicht eingerichtet / MMS Port: Nicht eingerichtet / MCC:460 / MNC: 01 / Authentifikation: Nicht eingerichtet / APN-Typ: Nicht eingerichtet / APN-Protokoll: Nicht eingerichtet

Nach der Einstellung können Sie ein 3G-Netzwerk verbinden. Nach der Verbindung erscheint auf dem

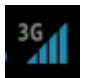

Bildschirm das Icon . Falls dieses Icon grau ist, sucht das System nach einem Netzwerk. Ist das

Icon blau, wurde das Netzwerk erfolgreich verbunden. Das Icon weist darauf hin, dass Daten übertragen werden.

# Nutzung externer Speichergeräte

#### 1. USB-Festplatte

Schließen Sie das OTG Verbindungskabel an die USB-Festplatte an  $\rightarrow$  Schließen Sie das Kabel dann an den USB OTG Port des Geräts an. Verwenden Sie die USB-Festplatte, wenn diese betriebsbereit ist.

☆ Verbinden und trennen Sie die USB-Festplatte nicht wiederholt in kurzen Abständen, da anderenfalls die USB-Festplatte beschädigt wird.

#### 2. SD-Karte

☆Das Gerät unterstützt Speicherkarten mit einer Kapazität von bis zu 32GB.

Schließen Sie die Speicherkarte an den Kartenschlitz des Geräts an und drücken Sie die Karte mit Ihrem Finger nach innen. Auf dem Bildschirm erscheint die Nachricht **SD-Karte vorbereiten**. Wenn diese Nachricht verschwindet, ist die TF-Karte betriebsbereit.

#### **SD-Karte entfernen**

Schließen Sie alle Anwendungen oder Dateien auf der Karte. Tippen Sie auf

Einstellungen  $\rightarrow$  SD-Karte $\rightarrow$  SD-Karte entfernen. Drücken Sie kurz auf die Karte, um sie auszuwerfen. Nehmen Sie die Karte dann heraus.

- ★ Verbinden und trennen Sie die USB-Festplatte nicht wiederholt in kurzen Abständen, da anderenfalls die USB-Festplatte beschädigt wird.
- ₩Wir empfehlen Ihnen, die Karte einer bekannten Marke zu verwenden, um eine mögliche Unvereinbarkeit zu vermeiden.

# Download und Installation/Deinstallation von Anwendungen

☆ Internet gibt es zahlreiche kostenlose Android Anwendungen. Öffnen Sie einfach Ihren Browser und suchen Sie nach "Android Anwendungen".

Die von Ihnen gekauften oder heruntergeladenen Android Anwendungen können Sie mit dem

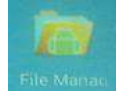

Dateimanager schnell und unkompliziert installieren.

- **1.** Kopieren Sie die gewünschte .apk Datei auf eine SD-Karte oder USB-Festplatte →Schließen Sie die Karte oder Festplatte an das Gerät an.
- 2. Tippen Sie auf das Dateimanager-Icon

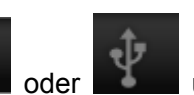

und suchen Sie nach dem Ordner, in dem die .apk

Datei gespeichert ist.

3. Tippen Sie auf

- **4.** Wählen Sie eine .apk Datei → **Installieren**. Nach der Installation erscheint das Icon der Anwendung in der Übersicht aller Anwendungen.
- **5.** Tippen Sie auf die Anwendung, um diese zu öffnen. Oder tippen Sie auf Fertig, um zum Dateimanager zurückzukehren.

#### Anwendungen vom Internet herunterladen und installieren

Sie können Android Anwendungen vom Internet oder anderen elektronischen Plattformen direkt herunterladen und auf Ihrem Gerät schnell und einfach installieren.

- 1. Tippen Sie auf das **Browser**-Icon , um die Verbindung mit dem Internet herzustellen.
- 2. Geben Sie die Adresse ein und tippen Sie auf den Download-Link der gewünschten Anwendung.
- **3.** Halten Sie nach dem Download die Datei angetippt (in der Download-Anzeige) → Tippen Sie auf Öffnen → **Installieren.**

#### Anwendungen deinstallieren

Installierte Anwendungen lassen sich einfach wieder deinstallieren.

- **1.** Tippen Sie auf Menü  $\rightarrow$  **Einstellungen**  $\rightarrow$  **Anwendungen**  $\rightarrow$  **Anwendungen verwalten.**
- **2.** Tippen Sie auf die gewünschte Anwendung  $\rightarrow$  **Deinstallieren.**
- 3. Tippen Sie auf Ja, um die Anwendung zu deinstallieren.

# **Anschluss eines PC**

- Schließen Sie dieses Gerät an einen PC an, um es als mobiles Datenspeichergerät zu verwenden. Falls Sie ein USB-Kabel für den Anschluss verwenden, schließen Sie ein Ende des Kabels an den USB OTG Port des Geräts und das andere Ende an einen USB-Port des Computers an.
- 2. Nach dem Anschluss erscheint die Anzeige

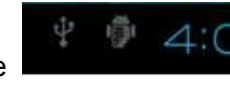

. Klicken Sie auf diese

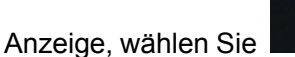

und anschließend **USB-Gerät aktivieren**. Sie können dann

Daten per PC auf dem Tablet speichern. Siehe nachfolgende Abbildung:

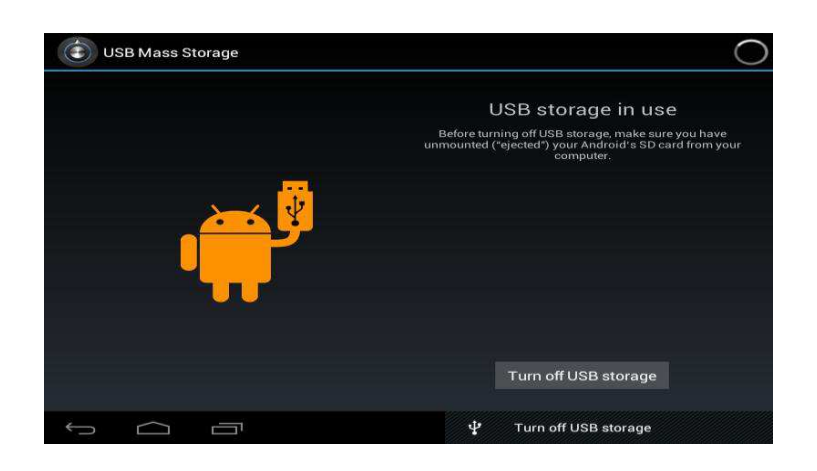

# Aufladen

Schließen Sie ein Ende des Netzadapters an eine Steckdose und das andere Ende an den Netzeingang am Gerät an, um das Gerät aufzuladen.

Während des Ladevorgangs erscheint das Batterie-Icon **Section** Nach dem vollständigen

Aufladen erscheint das Icon 🔎

- Laden Sie das Gerät nicht per USB-Kabel auf.
- Sie können das Gerät während des Ladevorgangs verwenden. Die Ladezeit verlängert sich dann jedoch entsprechend.
- Verwenden Sie das Gerät mindestens einmal wöchentlich.
- Laden Sie die Batterie regelmäßig vollständig auf.
- Lassen Sie die Batterie nicht über einen längeren Zeitraum leer.

# Sicherheitsvorkehrungen

Beachten Sie beim Gebrauch des Geräts die folgenden Sicherheitsvorkehrungen.

- Schützen Sie das Produkt vor Regen oder Feuchtigkeit.
- Schützen Sie das Gerät vor direkter Sonneneinstrahlung und Wärmequellen.
- Schützen Sie das Netzkabel. Achten Sie darauf, nicht auf das Netzkabel zu treten, keine Gegenstände darauf zu stellen oder es einzuquetschen. Schützen Sie insbesondere den Netzstecker des Kabels.
- Verwenden Sie zum Aufladen ein genehmigtes Netzteil. Andere Ladegeräte könnten das Gerät beschädigen.
- Das Gerät darf nicht ohne Genehmigung auseinandergebaut oder repariert werden.
- Berühren Sie das Touchscreen immer vorsichtig. Verwenden Sie zum Entfernen von Fingerabdrücken oder Staub nur ein weiches Tuch, wie z.B. Objektivreinigungstücher. Verwenden Sie keine Lappen aus grobem Gewebe.
- Abbildungen in dieser Bedienungsanleitung dienen der Information und können vom tatsächlichen Produkt abweichen.

#### Service und Hilfe

Für Informationen:www.lenco.comFür Hilfe:http://lencosupport.zendesk.com

#### Lenco Hotlines:

Deutschland0900-1520530(Ortsgebundener Tarif)Die Niederlande0900-23553626(Ortsgebundener Tarif + 1ct p/min)Belgien02-6200115(Ortsgebundener Tarif)Frankreich03-81484280(Ortsgebundener Tarif)

Die Hotline erreichen Sie montags bis freitags von 9 bis 18 Uhr.

Wenn Sie Lenco kontaktieren, werden Sie immer nach der Modell- und Seriennummer des Geräts gefragt. Die Seriennummer finden Sie auf der Rückseite des Geräts. Bitte notieren Sie hier die Seriennummer:

Modell: COOLTAB-72 Seriennummer:\_\_\_\_\_

Lenco bietet Leistungen und Garantien im Einklang mit Europäischem Recht. Im Falle von Reparaturen (sowohl während als auch nach Ablauf der Garantiezeit) sollten Sie deshalb Ihren Einzelhändler kontaktieren.

Beachten Sie: Es ist nicht möglich, Geräte für Reparaturen direkt an Lenco zu schicken.

#### Wichtiger Hinweis:

Falls dieses Gerät von einem nicht autorisierten Kundendienst geöffnet oder darauf zugegriffen wird, erlischt die Garantie.

Dieses Gerät ist nicht für professionelle Zwecke geeignet. Falls das Gerät für professionelle Zwecke eingesetzt wird, erlöschen alle Garantieverpflichtungen seitens des Herstellers.

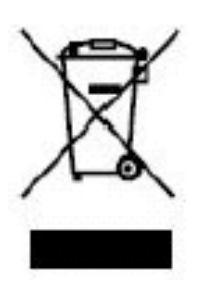

Dieses Symbol zeigt an, dass das entsprechende Produkt oder dessen Batterie in Europa nicht mit dem normalen Hausmüll entsorgt werden darf. Um die ordnungsgemäße Abfallbehandlung des Produkts und dessen Batterie zu gewährleisten, müssen diese im Einklang mit allen anwendbaren örtlichen Vorschriften zur Entsorgung von Elektrogeräten und Batterien entsorgt werden. Dabei helfen Sie natürliche Ressourcen zu schonen und Umweltschutzstandards zur Verwertung und Entsorgung von Altgeräten aufrecht zu halten (Waste Electrical and Electronic Equipment Directive).

# Produkte mit der CE Kennzeichnung entsprechen der EMC-Richtlinie (2004/108/EC) und der Niederspannungsrichtlinie (2006/95/EC), herausgegeben von der Kommission der Europäischen Gemeinschaft.

Hiermit erklärt, STL Group BV, Ankerkade 20 NL 5928 PL Venlo, dass sich das Gerät in Übereinstimmung mit den grundlegenden Anforderungen und den übrigen einschlägigen Bestimmungen der Richtlinie 1999/5/EG befindet.".Die Konformitätserklärung kann unter folgender Adresse gefunden werden: <u>https://lencosupport.zendesk.com/forums/22413161-CE-Documents</u>

Dieses Produkt arbeitet im Frequenzbereich von 2400 bis 2483,5 MHz und sollte nur in einer normalen häuslichen Umgebung verwendet werden. Es eignet sich zur Verwendung in allen EU Ländern.

®Alle Rechte vorbehalten

www.lenco.com